## バージョン確認方法

※カルテシステムが起動していることが前提となります。

- ① 上部に表示されている「ヘルプ」を押下します。
- 「バージョン情報」を押下します。

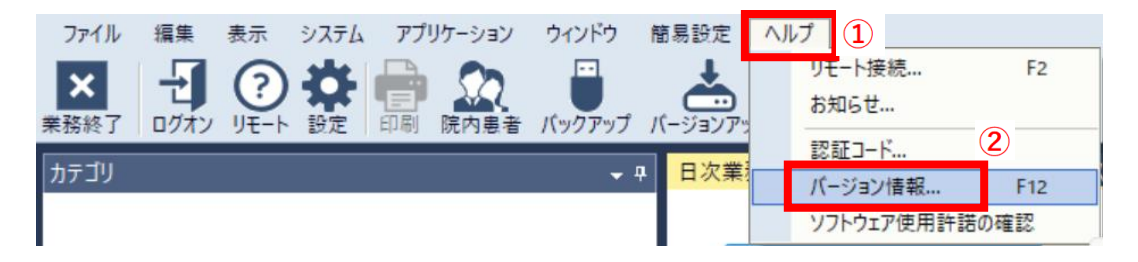

③ 製品名の確認をお願いします。

## 第2世代の場合

- ・Opt.one POS カルテパッケージ
- ・Think.one POS カルテパッケージ など

## 第3世代の場合

- ・Opt.one3 デンタル POS パッケージ
- ・Think.one3 デンタル POS パッケージ など

| ホームの | <b>Dバージョ</b> | ン情報 |
|------|--------------|-----|
|------|--------------|-----|